# How to Register for Your Exam at Pearson VUE

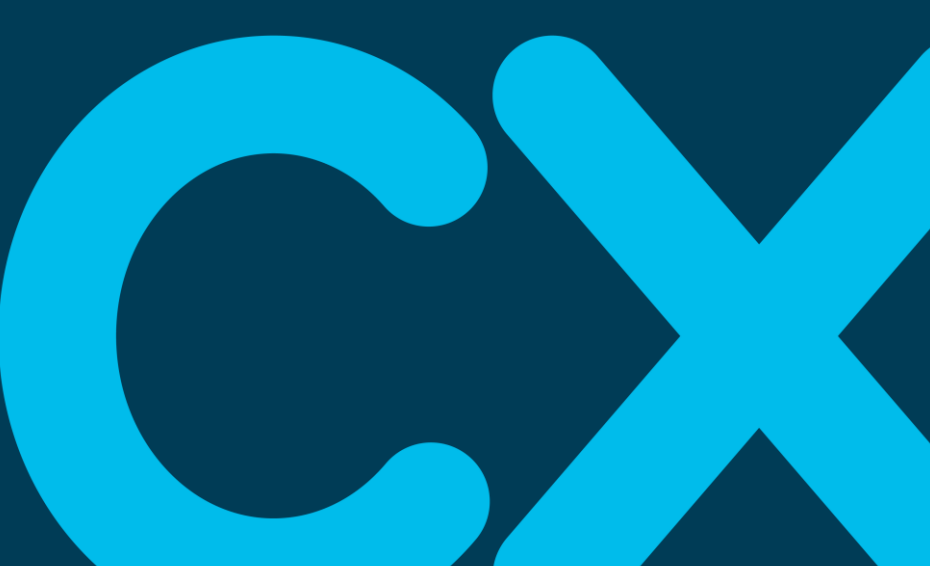

## How to Schedule Cisco Certification Exa

**NOTE:** You can register online at

<u>http://www.pearsonvue.com/cisco</u>, on Cisco Certification Tracker portal at https://cp.certmetrics.com/cisco/en/login or by calling the Pearson VUE help desk.

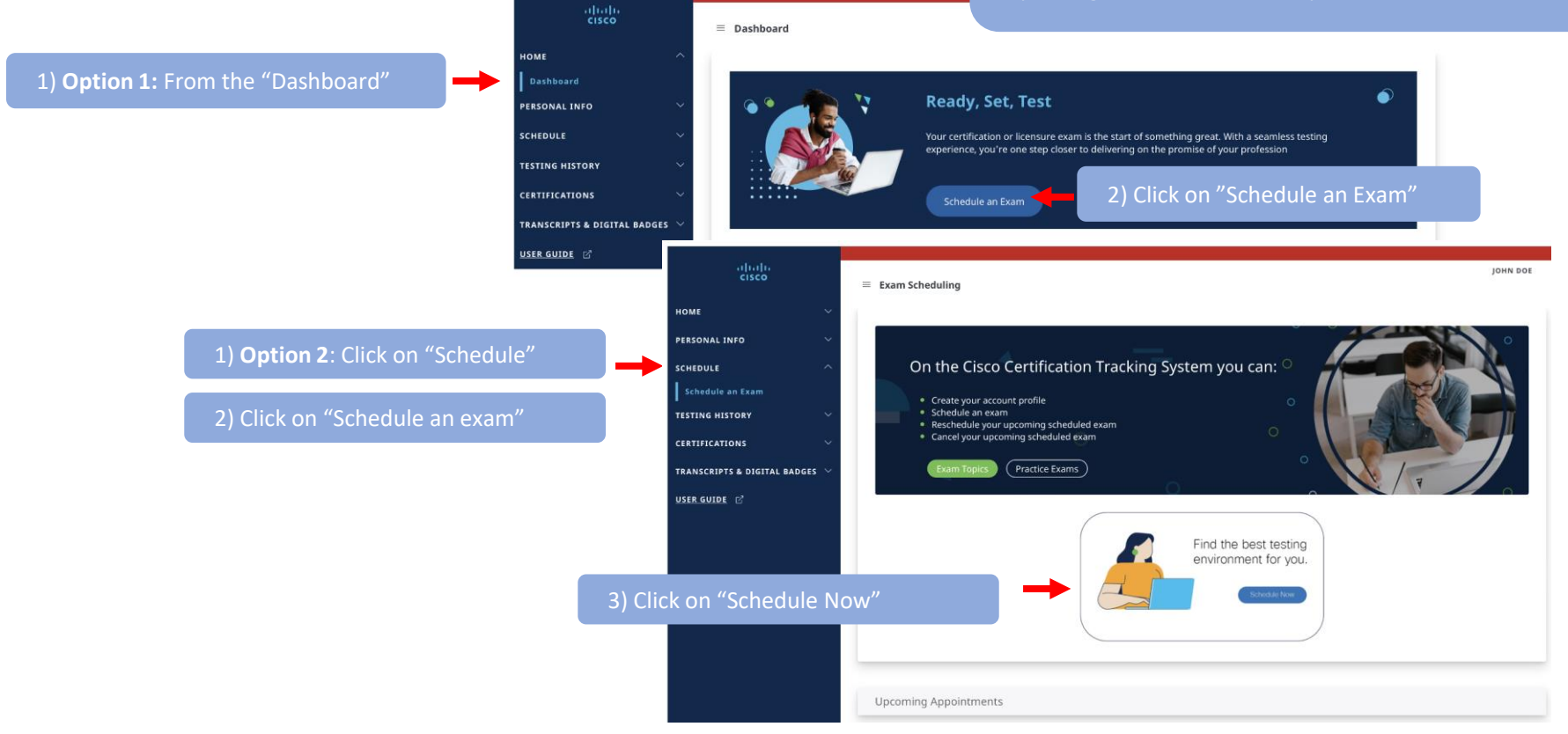

## How to Schedule Cisco Certification Exam(s)

|                          | cisco |                                                                                                    |  |
|--------------------------|-------|----------------------------------------------------------------------------------------------------|--|
|                          | »     | Dashboard                                                                                                    |  |
|                          | ***   | Schedule an exam     My account       Exam catalog     > My profile                                                                                                    |  |
| 1) Click on "View Exams" |       | View exams       > Preferences         Do you have a private access code?       > Exam history         View score reports       > View score reports                        |  |
|                          | •     | What is this? My_receipts                                                                                                    |  |
|                          |       | View an upcoming test center appointment<br>You do not have any appointments scheduled.                                                                                     |  |
|                          |       | Practice Exam         & Exam Bundles         Chose from Learning Lab + Exam         or Practice Test + Exam bundles         for ICND1, ICND2 or CCNA!         learn more >> |  |
|                          | P     | <u>Terms Privacy Contact</u><br>Copyright 1996-2022 Pearson Education Inc. or its affiliate(s). All rights reserved.                                                        |  |

#### Pearson VUE Registration – Select Your Exam

| cisco |                                                                                                    |  |
|-------|----------------------------------------------------------------------------------------------------|--|
| »     | Find an exam                                                                                                    |  |
| θ     | Find an Exam:                                                                                                    |  |
| 品     | Go                                                                                                    |  |
| *     |                                                                                                    |  |
| (→    | Do you have a private access code?                                                                                                 |  |
|       | To schedule an exam, open the group the exam is assigned to by clicking on the group name. Only one group may be opened at a time. |  |
|       | Proctored Exams                                                                                                    |  |
|       | Online Unproctored Exams                                                                                                    |  |

✓ Find an exam you wish to take.

## Pearson VUE Registration – Select Exam Option

| eliada<br>cisco<br>e<br>e<br>e<br>e<br>cisco<br>e<br>e<br>e<br>e<br>e<br>e<br>e<br>e<br>e<br>e<br>e<br>e<br>e | Select exam<br>300-110 Implementing Crisc Enterprise A<br>Where do you want to take your exam? | n options<br>Advanced Routing and Services | -                                                                                                    |                                                                                                    | $\checkmark$                                      | Select your proof | eferred test |
|----------------------------------------------------------------------------------------------------|------------------------------------------------------------------------------------------------|--------------------------------------------|----------------------------------------------------------------------------------------------------|----------------------------------------------------------------------------------------------------|---------------------------------------------------|-------------------|--------------|
| <ul> <li>₩</li> <li>↔</li> </ul>                                                                              | A is lost center     A is lost center                                                          | y home or office                           |                                                                                                    | Select ex<br>300-410: Implementing Cisco Enter                                                                                                    | am options<br>prise Advanced Routing and Services |                   |              |
|                                                                                                    |                                                                                                |                                            | Where do you want to take your exant<br>The formation of the formation of th | n?<br>Infue online<br>Infue online | at my home or office                              | Next              |              |

### Pearson VUE Registration – Select Exam Language

| Select Ex                                                                                                    | kam Language                                                                              |      |
|----------------------------------------------------------------------------------------------------|-------------------------------------------------------------------------------------------|------|
| 200-301: Cisco Ce                                                                                                    | rtified Network Associate                                                                 |      |
| What is your preferred language for the exam? <ul> <li>English</li> <li>Japanese</li> </ul> Previous                                       |                                                                                           | Next |
| Exam Details                                                                                                    | Home My Profile My Order Sign Out<br>Signed In as Jaci K Featherly<br>Close ID ID Pending |      |
| Exam:<br>100-105 Interconnecting Cisco Networking Devices Part 1<br>View Testing Policies<br>Price*:<br>USD 165 00<br>Language:<br>English |                                                                                           |      |
| *Prices listed are based on today's date and do not include local taxes which may be applicable.                                           |                                                                                           |      |
| Previous                                                                                                    | Schedule this Exam                                                                        |      |

 ✓ Select the Exam Language you prefer to take your exam in.

#### Pearson VUE Registration – Accept Terms & Conditions

| Additional Questions from Cisco Systems, Inc.                                                                                                    |
|----------------------------------------------------------------------------------------------------|
| 200-301: Cisco Certified Network Associate                                                                                                    |
| Required information is marked with an asterisk (*).                                                                                                    |
| Enter information on this page in the Roman alphabet. (Alphanumeric)                                                                                                    |
| Do you accept the terms and conditions of the Cisco Certification and Confidentiality Agreement? Registration cannot be completed if you refuse. If you accept now, but refuse when you sit for this exam, it will be terminated and your entire exam fee forfeited. For further information:<br>http://www.cisco.com/web/learning/downloads/certificationNDA.pdf |
| Yes, I accept                                                                                                    |
| No, I do not accept                                                                                                    |
| Fields in bold cannot be edited online. Please contact customer service to update this information.                                                                                                    |
| Previous                                                                                                    |

 ✓ Accept the Terms & Conditions for the Cisco Certification Program.

#### Pearson VUE Registration – Choose Your Test Center

|             |                                                                                                    | Test Center Sea                                                              | arch                                                                                            |
|-------------|----------------------------------------------------------------------------------------------------|------------------------------------------------------------------------------|-------------------------------------------------------------------------------------------------|
|             |                                                                                                    | 200-301: Cisco Certified Network                                             | Associate                                                                                       |
| Tasman Driv | ve, San Jose, California, 95134, United States                                                                                                    |                                                                              | X Search                                                                                        |
|             | 🖈 MILITARY C                                                                                                    | COMMUNITY looking for on-base te                                             | st centers, please <u>click here</u> .                                                          |
| Ņ           | You can select up to three test centers to                                                                                                    | compare availability.                                                        |                                                                                                 |
|             | Helpful hints:<br>• The test center information link may provide o<br>• Distance (mi/km) is a straight line calculated to                                              | firections, parking, wheelchair supp<br>from the center point of your search | ort or other physical access considerations.<br>criteria and does not reflect driving distance. |
|             | Test Center                                                                                                    | Distance<br>Show km                                                          | Map Satellite                                                                                   |
|             | A&A Computers, Inc.<br>1600 Wyatt Drive<br>Suite 3<br>Santa Clara, California 95054<br>United States<br>Test Center Information                                        | 2.6 <u>m</u> i                                                               | Mountain<br>View View Sunnyvale<br>Rancho San<br>Antonio                                        |
|             | <ul> <li>Sicher Global Solutions Inc</li> <li>2292 Walsh Ave</li> <li>Santa Clara, California 95050</li> <li>United States</li> <li>Test Center Information</li> </ul> | 3.6 <u>mi</u>                                                                | Permanente<br>Beilo<br>erve<br>Google<br>Saratoga<br>Cambrian Pari<br>Alia                      |
|             | Questivity Inc     1680 Civic Center Drive     Suite E     Santa Clara, California 95050                                                                               | 4.4 <u>m</u> i                                                               | (b) Map dea £2020 Google Terms of Use Report a map error                                        |

✓ Choose your preferred test center.

## Pearson VUE Registration – Choose Your Appointment Date

| 200-301: (                               | Cisco Certified Network Ass          | ociate                                                                                  |                                                     |                                          |                                                            |                                                                  |                     |
|------------------------------------------|--------------------------------------|-----------------------------------------------------------------------------------------|-----------------------------------------------------|------------------------------------------|------------------------------------------------------------|------------------------------------------------------------------|---------------------|
| A&A Computers, Inc.<br>1600 Wyatt Drive  | Select I                             | Date<br>t I find an a                                                                   | vailable a                                          | ppointmer                                | <u>nt?</u>                                                 |                                                                  |                     |
| Suite 3<br>Santa Clara, California 95054 | <                                    |                                                                                         | I                                                   | March 202                                | 20                                                         |                                                                  | >                   |
| United States                            | Su                                   | Мо                                                                                      | Tu                                                  | We                                       | Th                                                         | Fr                                                               | Sa                  |
| Change Test Centers                      | 1                                    | 2                                                                                       | 3                                                   | 4                                        | 5                                                          | 6                                                                | 7                   |
|                                          | 8                                    | 9                                                                                       | 10                                                  | 11                                       | 12                                                         | 13                                                               | 14                  |
|                                          | 15                                   | 16                                                                                      | 17                                                  | 18                                       | 19                                                         |                                                                  | 21                  |
|                                          |                                      | 23                                                                                      | 24                                                  | 25                                       | 26                                                         | 27                                                               | 28                  |
|                                          | Select a da                          | te from the                                                                             | calendar. O                                         | nly available                            | e dates can                                                | be selected                                                      | l.                  |
|                                          | Select a da<br>Available<br>Times sh | te from the<br>e start time<br>nown in: Ar                                              | s: Friday,<br>nerica/Los                            | nly available<br>March 6, 2<br>s_Angeles | e dates can<br>2020 at A&<br>- PST <u>Shr</u>              | be selected<br>A Compute                                         | ers, Inc.           |
|                                          | Select a da<br>Available<br>Times st | te from the<br>e start time<br>nown in: Ar<br>Mornin                                    | calendar. O<br>s: Friday,<br>nerica/Los<br>g        | nly available<br>March 6, 2<br>S_Angeles | e dates can<br>2020 at A&<br>- PST <u>Shi</u><br>Aft       | be selected<br>A Compute<br>ow 24-hour<br>ernoon                 | ers, Inc.           |
|                                          | Select a da<br>Available<br>Times sh | te from the e<br>start time<br>nown in: Ar<br>Mornin<br>09:00 A                         | calendar. O<br>s: Friday, I<br>nerica/Los<br>g<br>M | nly available<br>March 6, 2<br>S_Angeles | e dates can<br>2020 at A&<br>- PST <u>Shi</u><br>Aft<br>01 | be selected<br>A Compute<br><u>ow 24-hour</u><br>ernoon<br>00 PM | ers, Inc.           |
|                                          | Select a da<br>Available<br>Times st | e start time<br>own in: Ar<br>Mornin<br>09:00 A                                         | s: Friday,<br>nerica/Los<br>M                       | nly available<br>March 6, 2<br>S_Angeles | e dates can<br>2020 at A&<br>- PST <u>Shi</u><br>Aft       | A Compute<br>ow 24-hour<br>ernoon                                | ers, Inc.           |
|                                          | Select a da<br>Available<br>Times st | te from the<br>e start time<br>town in: Ar<br>Mornin<br>09:00 A<br>09:15 A              | s: Friday,<br>nerica/Los<br>M                       | nly availabl<br>March 6, 2<br>s_Angeles  | e dates can<br>2020 at A&<br>- PST <u>Shi</u><br>Aft<br>01 | A Compute<br>A Compute<br>www.24-hour<br>ernoon                  | ers, Inc.           |
|                                          | Select a da<br>Available<br>Times sh | te from the e<br>e start time<br>lown in: Ar<br>Mornin<br>09:00 A<br>09:15 A<br>09:30 A | s: Friday,<br>nerica/Los<br>g<br>M<br>M             | nly availabl<br>March 6, 2<br>S_Angeles  | e dates can<br>2020 at A&<br>- PST <u>Shi</u><br>Afit      | A Comput-<br>bw 24-hour<br>ernoon                                | L<br>ers, Inc.<br>[ |
|                                          | Select a da<br>Available<br>Times sh | le from the<br>e start time<br>town in: Ar<br>09:00 A<br>09:15 A<br>09:30 A<br>09:45 A  | s: Friday,<br>nerica/Los<br>g<br>M<br>M<br>M        | nly available                            | e dates can<br>2020 at A&<br>- PST <u>Shi</u><br>Aft<br>01 | A Compute<br>A Compute<br>www.24-hour<br>ernoon<br>00 PM         | ers, Inc.           |

Choose your preferred appointment date and time.

#### Pearson VUE Registration – Review Your Order

| teview and committee contact mornation to avoid is | sues on test day.             |                      |
|----------------------------------------------------|-------------------------------|----------------------|
| Description                                        | Details                       | Price Actions        |
| Exam                                               | Appointment                   | 300.00 <u>Remove</u> |
| 200-301: Cisco Certified Network Associate         | Friday, March 6, 2020         |                      |
| anguago: English                                   | Start Time: 09:00 AM PST      |                      |
| zanguage. English<br>Exam Length: 140 minutes      | Change Appointment            |                      |
| Exam Eorgan. 140 minutos                           | Location                      |                      |
|                                                    | A&A Computers Inc             |                      |
|                                                    | 1600 Wvatt Drive              |                      |
|                                                    | Suite 3                       |                      |
|                                                    | Santa Clara, California 95054 |                      |
|                                                    | United States                 |                      |
|                                                    | Change Test Center            |                      |

 ✓ Review and confirm your selection and Proceed to Checkout

### Pearson VUE Registration – Checkout & Agree to Policies

| Agree to policies                                                                                                    | ж | I |
|----------------------------------------------------------------------------------------------------|---|---|
| Cisco Systems, Inc. Policies                                                                                                    |   |   |
| Admission Policy                                                                                                    |   |   |
| We ask that you arrive at the testing center 15 minutes before your scheduled appointment time so that you have time to complete the necessary sign-in procedures. At all testing centers, Cisco requires the capture of your photograph and digital signature. Please be prepared to show two forms of personal identification. Both must have your signature, and one must be a valid, government-issued picture ID. Expired IDs are not valid. |   |   |
| If you arrive more than 15 minutes late for an exam and are refused admission, you will be responsible for payment of the exam and delivery fees.                                                                                                    |   | 1 |
| All Cisco Certification exams delivered at Pearson VUE test centers are "closed book." You are not allowed to take books, calculators, PDA's, or backpacks into the testing center area. All cell phones and pagers must be turned off before storing outside the testing room. The testing center will provide you with a laminated marker board for your use during testing.                                                                    |   |   |
| Upon exam completion, the proctor will escort you out of the testing room, where you will be asked to sumender your laminated marker board. All candidates will be given a preliminary score report or a beta exam confirmation at the end of the exam. This document indudes important information; please keep it for future reference.                                                                                                    |   |   |
| Note: Before receiving certification, you must sign the Cisco Certifications Agreement. This can be done electronically at the end of any Cisco exam. To review the Cisco Certifications Agreement before your exam appointment, visit: <a href="http://www.cisco.com/web/learning/exams/policies.html">www.cisco.com/web/learning/exams/policies.html</a> .                                                                                      |   |   |
| Reschedule Policy                                                                                                    |   |   |
| If you wish to reschedule your exam, you must contact Pearson VUE 24 hours prior to your exam appointment. If you reschedule an exam less than 24 hours in advance, you will forfeit your entire exam fee. Exam fees are also due for no-shows.                                                                                                    |   |   |
| Cancellation Policy                                                                                                    |   |   |
| If you wish to cancel your exam, you must contact Pearson VUE 24 hours prior to your exam appointment. If you cancel an exam less than 24 hours in advance, you will forfeit your entire exam fee. Exam fees are also due for no-shows.                                                                                                    |   |   |
| Additional Information                                                                                                    |   |   |
| Please note that your "appointment length" may include time for non-scored sections such as surveys or tutorials. The appointment length does not necessarily reflect the total amount of time allotted for the actual exam. The majority of Cisco exam appointments include an additional 15 to 20 minutes for surveys and tutorials.                                                                                                    |   |   |

Once passed, a candidate must wait a minimum of 180 days before taking the same exam with an identical exam number. Candidates may only take a beta exam once. Candidates who fail an exam must wait a period of five (5) calendar days, begioning the day after the failed attempt, to catake the exam. For example, if a candidate tests on Tuesday, be or she may test apoin no scoper than the following Monday. For more information on Cisro's  ✓ Agree to Policies: You must agree to the Cisco Policies – check the box to proceed to Checkout.

### Pearson VUE Registration – Checkout Step 1

|                            |                                            | Enter payment a                                                                                                    | and billing                          |        |      |
|----------------------------|--------------------------------------------|----------------------------------------------------------------------------------------------------|--------------------------------------|--------|------|
|                            |                                            | Order Total<br>Subtotal:<br>Estimated Tax:<br>ESTIMATED TOTAL DUE:<br>Add Voucher or Promo Cor<br>What is this?<br>Voucher/Promotion Code:<br>CLC012345678<br>Apply | 300.00<br>0.00<br>USD 300.00<br>de ^ |        |      |
|                            |                                            | Enter payment a                                                                                                    | nd billing                           |        |      |
| _                          | Order Total<br>Subtotal:<br>Estimated Tax: | 300.00<br>0.00                                                                                                    |                                      |        |      |
|                            | Voucher:                                   | -300.00                                                                                                    |                                      | Remove |      |
| L                          | ESTIMATED TOT                              | TAL DUE. USD 0.00                                                                                                    |                                      |        |      |
| Required information is ma | arked with an aster                        | risk (*).                                                                                                    |                                      |        |      |
| Previous                   |                                            |                                                                                                    |                                      |        | Next |

 ✓ Checkout – Step 1: Open the "Voucher/Promotion Code" field and enter your Cisco Learning Credits Exam Voucher Code.

## Pearson VUE Registration – Checkout Step 2

|                                                                                                    | Almost there                                                                                                    |                                        |
|----------------------------------------------------------------------------------------------------|----------------------------------------------------------------------------------------------------|----------------------------------------|
| Description                                                                                         | Details                                                                                                    | Price                                  |
| Exam<br>200-301: Cisco Certified Network Associate<br>Language: English<br>Exam Length: 140 minutes | Appointment<br>Friday, March 6, 2020<br>Start Time: 09:00 AM PST<br>Location<br>A&A Computers, Inc.<br>1600 Wyatt Drive<br>Suite 3<br>Santa Clara, California 95054<br>United States | 300.00                                 |
| Exams for<br>Name:<br>Mai D Vang                                                                    | Order Total<br>Subtotal: 300.00                                                                                                    |                                        |
| Cisco ID:<br>CSCO13437988                                                                           | Tax:         0.00           Voucher:         -300.00           TOTAL DUE:         USD 0.00           USD 0.00         USD 0.00                                                       | Cisco PUR 100% CSV Cert 2.0 Exams 0220 |
| Previous Cancel Order                                                                               |                                                                                                    |                                        |
|                                                                                                    |                                                                                                    |                                        |

 Checkout – Step 2: Confirm your exam details and appointment date/time is correct.

✓ Submit Order

## Pearson VUE Registration – Checkout Step 3

|                                        | You are booked!<br>Order #: 0000-2826-2694 |                      |
|----------------------------------------|--------------------------------------------|----------------------|
| n email confirmation has been sent to: | janedoe@cisco.com                          |                      |
|                                        | Return to Dashboard                        |                      |
| Description                            | Details                                    | Order Information    |
| Exam                                   | Appointment                                | Order Number/Invoice |
| Exam: Demo Exam                        | Saturday, February 29, 2020                | 0000-2826-2694       |
| anguaga: English                       | Start Time: 12:00 PM CST                   | Registration ID      |
| Language: English                      | Lasstian                                   | 5991564              |
| Exam Length: 30 minutes                |                                            | Status               |
|                                        | AO_ST2_SM PJDummy Test Center              | Scheduled            |
|                                        |                                            |                      |

 Checkout – Step 3: Summary of order. An email confirmation will be sent to your email.

## Pearson VUE Registration Complete

| You have successfully scheduled your exam. |                                 |
|--------------------------------------------|---------------------------------|
| Upcoming Appointments                      | My Account                      |
| Saturday, February 29, 2020                | > <u>My Profile</u>             |
| Exam: Demo Exam                            | Account Sign In     Preferences |
|                                            | > Exam History                  |
| VUE Client 1 Exams                         | > <u>My Receipts</u>            |
| Exam Catalog                               |                                 |
| Exam: Demo Exam                            |                                 |

 Your exam registration is now complete and your exam appointment is confirmed. You will receive email confirmations of your appointment.

✓ Good luck on your exam! ılıılı cısco